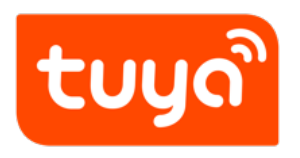

# **Overview of migrating Tuya's MCU SDK**

Device Development > Access Mode MCU > Wi-Fi General Solution >

Software Reference Wi-Fi

Version: 20200226

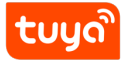

# Contents

| 1 | Introduction                                                   | 1  |
|---|----------------------------------------------------------------|----|
| 2 | Precautions                                                    | 2  |
| 3 | ile Structure                                                  | 3  |
| 4 | Roadmap                                                        | 4  |
|   | 4.1 Compile the MCU basic program and migrate the SDK file     | 4  |
|   | 4.2 Verify the macro definition in <b>protocol.h</b>           | 5  |
|   | 4.3 Migrating the protocol.c File and Invoking Functions       | 8  |
|   | 4.4 Processing DP Data Report and Delivery Functions           | 9  |
|   | 4.5 Optimize the network configuration and indicator functions | 10 |
|   | 4.6 Optimize the product testing function.                     | 13 |

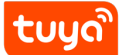

# 1 Introduction

The **mcu\_sdk** package contains the MCU code that is automatically generated based on product functions defined on the Tuya Smart platform. The communication and protocol resolution architecture is prepared and can be directly added to the original MCU project to quickly develop MCU programs.

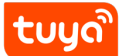

# **2** Precautions

The SDK package has the following requirements on MCU hardware resources:

- Flash memory: 4 KB
- RAM: tens of bytes (depending on the DP data length), or 260 KB or higher if the OTA upgrade function is required
- The number of nested functions is 9.

Users without sufficient resources can implement protocol interworking without using the MCU SDK.

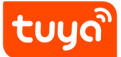

# 3 ile Structure

| Execution  | Header    |                                                                                                    |
|------------|-----------|----------------------------------------------------------------------------------------------------|
| File       | File      | Description                                                                                                    |
| mcu_api.c  | mcu_api   | Contain Wi-Fi-related functions. Customers can invoke the functions on demand.                                            |
| protocol.c | protocol. | hProtocol files that contain data processing functions. Users need to modify the two files based on project requirements. |
| system.c   | system.ł  | Contain detailed implementation of the serial port communication protocol.                                                |
|            | wifi.h    | Contains Wi-Fi-related macro definitions.                                                                                 |

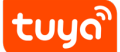

# 4 Roadmap

- Step 1: Compile the MCU basic program and migrate the SDK file.
- Step 2: Verify the macro definition in **protocol.h**.
- Step 3: Migrate the **protocol.c** file and invoke functions.
- Step 4: Optimize the DP data report and delivery functions.
- Step 5: Optimize the network configuration and indicator functions.
- Step 6: Optimize the product testing function.

## 4.1 Compile the MCU basic program and migrate the SDK file.

Add the .c and .h files in the mcu\_sdk folder and corresponding header file reference path to the original project. Initialize MCU-related peripherals, including the serial port, external interrupt (button), and timer (indicator blinking).

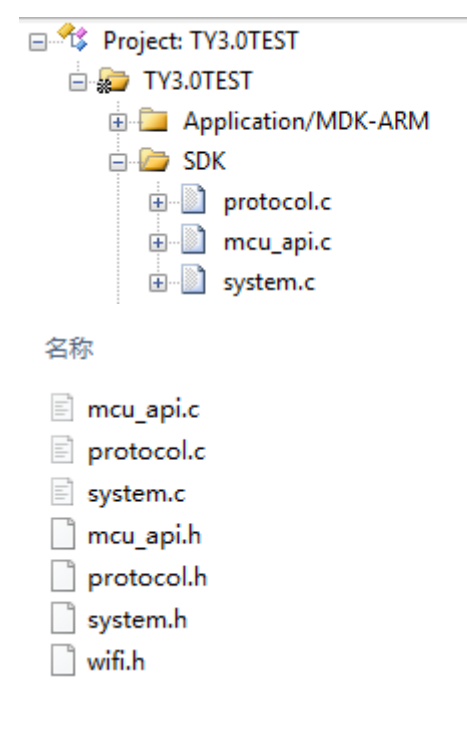

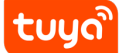

#### 4.2 Verify the macro definition in protocol.h.

#### 4.2.1 Verify the product information

PRODUCT\_KEY indicates the macro definition of the product ID (PID), which is the unique identifier of a product. Ensure that the PID is the same as that displayed on the Tuya Smart platform. If the PIDs are different, download the latest SDK package. MCU\_VER indicates the software version, which is 1.0.0 by default. If the MCU requires OTA upgrade, you need to update the version number after the OTA upgrade. CONFIG\_MODE indicates the network configuration mode, and the typical value is DEFAULT, indicating the default network configuration mode.

| <b>tuyດ.com</b> Product Ap                                                                                                    | Service Value-added Services                                                                                   | Purchase Data Operation                                 | Document                          |
|----------------------------------------------------------------------------------------------------|----------------------------------------------------------------------------------------------------|---------------------------------------------------------|-----------------------------------|
| Dashboard > Product > Smart Product: h                                                                                             | ater                                                                                                    |                                                         |                                   |
| ≡ Site Map                                                                                                    | O         App L           Function Definition         App L                                                    | I Design Hardware Debug                                 | Advanced Features Mass Production |
|                                                                                                    | Submit your question.                                                                                          | Exclusive service t                                     | ◎ 怎么设计电路板,4色球泡灯<br>eam            |
| heater                                                                                                    | Standard Functions Setting                                                                                     |                                                         |                                   |
| Category: Heater<br>PID: 3yzaosdpvbjbexzu                                                                                          | DP ID Function Identifier Da<br>points                                                                         | ta type Function type Properties                        | remark Operate                    |
| Edit Product Information                                                                                                    | 1 Switch switch Iss                                                                                            | ue and report Boolean                                   | Edit Delete                       |
|                                                                                                    |                                                                                                    |                                                         |                                   |
| 79 **                                                                                                    |                                                                                                    |                                                         |                                   |
| 80 **                                                                                                    |                                                                                                    |                                                         |                                   |
| 81 .*********************                                                                                                    | *****                                                                                                    | *****                                                   | *****/                            |
| 82 = #ifndefPROTOCOL                                                                                                    | <u>_H</u>                                                                                                    |                                                         |                                   |
| 83 #definePROTOCOL                                                                                                    | <u>_H</u>                                                                                                    |                                                         |                                   |
| 84                                                                                                    |                                                                                                    |                                                         |                                   |
| 85                                                                                                    |                                                                                                    |                                                         |                                   |
| 87 0 /***************                                                                                                    | *****                                                                                                    |                                                         | *****                             |
| 88                                                                                                    | 用户相关信息配置                                                                                                    |                                                         |                                   |
| 89 -************                                                                                                    | *****                                                                                                    | *****                                                   | *****/                            |
| 90 -/*****************                                                                                                    | ******                                                                                                    | *****                                                   | *****                             |
| 91                                                                                                    | 1:修改产品信息                                                                                                    |                                                         |                                   |
| 92 -************                                                                                                    | *****                                                                                                    | * * * * * * * * * * * * * * * * * * * *                 | *****/                            |
| 93 #define PRODUCT KE                                                                                                    | !"svizlf0dzs4rz85c"   //尹                                                                                      | 「发平台创建产品后生成的16位                                         | 字符产品唯一标识                          |
|                                                                                                    |                                                                                                    |                                                         |                                   |
| 94                                                                                                    |                                                                                                    | TT                                                      |                                   |
| 94<br>95 #define MCU_VER "1                                                                                                    | 0.0"                                                                                                    | //用户的软件版本                                               | ,用于MCU固件升级,MCU升级版本需修改             |
| 94<br>95 #define MCU_VER "1<br>96                                                                                                  | 0.0"                                                                                                    | //用户的软件版本                                               | ,用于MCU固件升级,MCU升级版本需修改             |
| 94<br>95 <mark>#define MCU_VER "1</mark><br>96<br>97 //配网方式选择,默V                                                                   | 0.0"<br>为config_mode_default,只能                                                                                | //用户的软件版本<br>三选一                                        | ,用于MCU固件升级,MCU升级版本需修改             |
| 94<br>95 #define MCU_VER "1<br>96<br>97 //配网方式选择,默认<br>98 #define CONFIG_MODI                                                      | 0.0"<br>为CONFIG_MODE_DEFAULT,只能<br>CONFIG_MODE_DEFAULT                                                         | //用户的软件版本<br>三选一<br>//默认配网方式                            | ,用于MCU固件升级,MCU升级版本需修改<br>→        |
| 94<br>95 #define MCU_VER "1<br>96<br>97 //配网方式选择,默认<br>98 #define CONFIG MODI<br>99 //#define CONFIG MODI<br>99 //#define CONFIG_M | 0.0"<br>为CONFIG_MODE_DEFAULT,只能<br>CONFIG_MODE_DEFAULT<br>DE CONFIG_MODE_LOWPOWEI                              | //用户的软件版本<br>三选一<br>//默认配网方式<br>R //低功耗配网方式             | ,用于MCU固件升级,MCU升级版本需修改<br>式        |
| 94<br>95<br>96<br>97 //配网方式选择,默认<br>98 #define CONFIG_MOD<br>99 //#define CONFIG_MOD<br>99 //#define CONFIG_MOD                    | 0.0"<br>、为CONFIG_MODE_DEFAULT,只能<br>: CONFIG_MODE_DEFAULT<br>DE CONFIG_MODE_LOWPOWEI<br>DE CONFIG_MODE_SPECIAL | //用户的软件版本<br>三选一<br>//默认配网方式<br>a //低功耗配网方式<br>//特殊配网方式 | ,用于MCU固件升级,MCU升级版本需修改<br>式        |

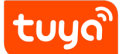

#### 4.2.2 Check whether the MCU firmware needs to be upgraded

If OTA upgrade of MCU firmware is required, enable the firmware update macro, which is disabled by default.

| /*****         | *******                               | *********                       |    |
|----------------|---------------------------------------|---------------------------------|----|
|                | 2:MCU是否需要支固件                          | ⊧升级                             |    |
| 如需要支持MCU固件     | +升级,请开启该宏                             |                                 |    |
| MCU可调用mcu api. | .c文件内的mcu firm update qu              | ery()函数获取当前MCU固件更新情况            |    |
| _              | *******WARNING!!!**                   | *****                           |    |
| 当前接收缓冲区为:      | 关闭固件更新功能的大小,固件チ                       | ₩级包为256字节                       |    |
| 如需要开启该功能,      | 串口接收缓冲区会变大                            |                                 |    |
| *****          | *******                               | ******************************* |    |
| //#define      | SUPPORT MCU FIRM UPDATE               | //开启MCU固件升级功能(默认关)              | ਗ) |
|                | · · · · · · · · · · · · · · · · · · · |                                 |    |

#### 4.2.3 Define the transmitting and receiving buffers

Modify the buffer size based on the DP definition. The size of the serial port transmitting and receiving buffers must be larger than the maximum DP data length. The default size is 24 bytes. If MCU OTA upgrade is required, a 260-byte buffer is recommended. The receiving buffer size can be reduced if the RAM has insufficient space.

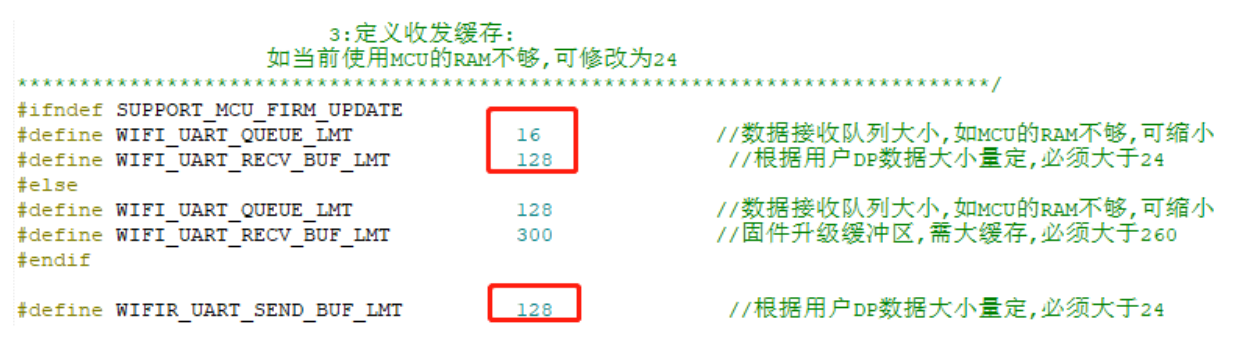

#### 4.2.4 (Mandatory) Define the working mode of the Wi-Fi module

1) If the MCU controls network configuration triggering and indication, that is, the Wi-Fi reset button and Wi-Fi indicator are on the MCU side, enable cooperative processing by the Wi-Fi module and MCU (common mode) and ensure that #define is commented (the line of code starts with "//").

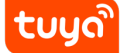

| /               | 4:定义模块工作方式                                 |                                                                     |
|-----------------|--------------------------------------------|---------------------------------------------------------------------|
| 模块自处理           | 1:                                         |                                                                     |
|                 | wifi指示灯和wifi复位按钮接在wifi模块上(开启WIFI_C         | ONTROL_SELF_MODE宏)                                                  |
| ware to the and | 开止确定义WF_STATE_KEY和WF_RESET_KEY             |                                                                     |
| MCU E XCHE:     | :<br>wifi指示灯和wifi复位按钮接在MCU上(关闭WIFI CONTRO) | L SELF MODE宏)                                                       |
|                 | MCU在需要处理复位wifi的地方调用mcu api.c文件内的m          | cu_reset_wifi()函数,并可调用mcu_get_reset_wifi_flag()函数返回复位wifi结果         |
|                 | _                                          | ode(WIFI_CONFIG_E_mode)函数,开ባ调用mcu_get_wifi_work_state()函数返回改置wifi结果 |
| //#define       | WIFI_CONTROL_SELF_MODE                     | //wifi自处理按键及LED指示灯;如为MCU外界按键/LED指示灯请关闭该宏                            |

2) If the Wi-Fi indicator and Wi-Fi reset button are on the Wi-Fi module, execute the following statement to enable processing by the Wi-Fi module: #ifdef WIFI\_CONTROL\_SELF\_MODE Then, add information about the GPIO pins connected to the Wi-Fi indicator and Wi-Fi reset button, as shown in the following figure.

| #define<br>#ifdef | WIFI_CONTROL_SE<br>WIFI_CONTROL_SE | LF_MODE<br>LF_MODE | //wifi自处理按键及LED指示灯;如为MCU外界按键/LED指示灯请关闭该宏<br>//模块自处理 |
|-------------------|------------------------------------|--------------------|-----------------------------------------------------|
| #define           | WF STATE KEY                       | 14                 | //wifi模块状态指示按键,请根据实际GPIO管脚设置                        |
| #define           | WF RESERT KEY                      | 0                  | //wifi模块重置按键,请根据实际GPIO管脚设置                          |
| #endif            |                                    |                    |                                                     |

#### 4.2.5 Check whether the MCU needs time verification

If the time verification function is required, enable the RTC check macro.

Write mcu\_write\_rtctime in the Protocol.c file to implement the code. After the Wi-Fi module successfully connects to the network, the MCU can invoke the mcu\_get\_system\_time() function to initiate time verification.

#### 4.2.6 Check whether the Wi-Fi product testing function is enabled

To ensure mass production efficiency and quality, we recommend that you enable the product testing macro. For details about implementation of the product testing function, see section 3.3.6 "Optimizing the Product Testing Function."

|                   | 6:MCI     | U是否需要支持wifi   | 功能测试                    |             |
|-------------------|-----------|---------------|-------------------------|-------------|
| 如需要请开启该宏,;        | 并且mcu在    | 需要wifi功能测试    | 处调用mcu api.c文件内mcu sta: | rt wifitest |
| 并在protocol.c文件    | wifi test | t result函数内查视 | 看测试结果,                  | -           |
| wifi test result内 | ]部有#err   | 提示,完成函数后请     | f删除该#err                |             |
| ****              | *******   | ******        | *************           | *******/    |
| #define W1        | IFI_TEST_ | ENABLE        | //开启WIFI产测功能            |             |

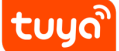

#### 4.3 Migrating the protocol.c File and Invoking Functions

- 1. Use #include "wifi.h" in the files (for example, the main.c file) that require Wi-Fi-related files.
- 2. After MCU peripherals are initialized, invoke the wifi\_protocol\_init() function in the mcu\_api.c file.
- 3. Add the single-byte sending function of the MCU serial port to the uart\_transmit\_output function in the protocol.c file and delete #error. The following figure shows an example.

```
protocol.c
 124
 125 -/************************
     函数名称 : uart_transmit output
 126
     功能描述 : 发数据处理
 127
     输入参数 : value:串口收到字节数据
 128
     返回参数 : 无
 129
     使用说明 : 请将Mcu串口发送函数填入该函数内,并将接收到的数据作为参数传入串口发送函数
 130
 131
 132
     void uart_transmit_output(unsigned char value)
 133 🖂 {
         #error "请将MCU串口发送函数填入该函数,并删除该行"
 134
      UART3 SendByte(value);
 135
 136 白/
 137
       //示例:
 138
       extern void Uart_PutChar(unsigned char value);
                                                    //串口发送函数
 139
       Uart PutChar(value);
 140
     */
    L,
 141
```

4. Invoke the uart\_receive\_input function in the mcu\_api.c file in the serial port receiving interrupt service function, and use the received characters as parameter input. The following figure shows an example.

```
213 void USART3_IRQHandler(void)
214 🖯 {
       /* USER CODE BEGIN USART3_IRQn 0 */
215
216
      unsigned char Res=0;
217
218
         if ((USART3->SR&UART FLAG RXNE) != 0)
219
        - {
           Res=USART3->DR;
220
221
          uart_receive_input(Res);
222
223
224
    }
```

5. Invoke the wifi\_uart\_service() function in the mcu\_api.c file after the MCU enters the while cycle. The following shows an example of code structure in main.c.

include "wifi.h" ... void main(void) { wifi\_protocol\_init(); ... while(1) { wifi\_uart\_service(); ... } } Note: The MCU must directly invoke the wifi\_uart\_service() function in the mcu\_api.c file in while. After the program is successfully initialized, it is recommended that the serial port interrupt not be disabled. If the serial port interrupt

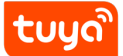

must be disabled, ensure that the interrupt is disabled for only a short time to prevent serial port data loss. Do not invoke the report function in the interrupt.

# 4.4 Processing DP Data Report and Delivery Functions

## 4.4.1 Reporting data of all DPs

After the Wi-Fi module restarts or the network is reconfigured, the Wi-Fi module proactively delivers a status query command. The MCU needs to report the status of the device's DPs to the Wi-Fi module for synchronization. (1) Open protocol.c and locate the all\_data\_update(void) function. (2) Enter initial values of all DPs to be reported into corresponding report functions. The values will be displayed on the App control panel. Note: Do not invoke the all\_data\_update() function manually. This function is automatically invoked at a specific time.

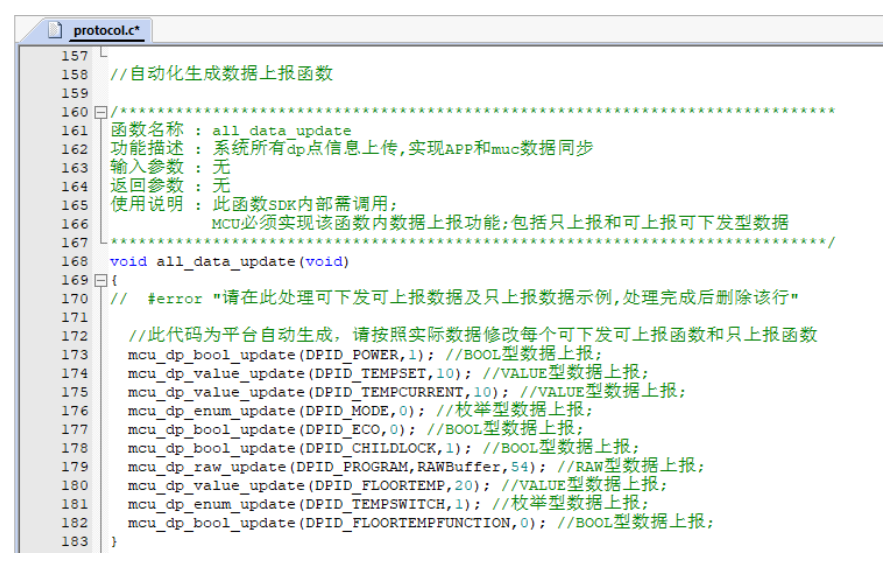

## 4.4.2 Reporting data of a single DP

When the status of a DP is changed, the MCU proactively reports the new DP status to the Wi-Fi module, and the DP status displayed on the App will be updated accordingly. The report data format is mcu\_dp\_xxxx\_updata(DPID\_X,n). DPID\_X indicates the DP whose status has changed. Functions in all\_data\_update() can be independently invoked. Example: mcu\_dp\_bool\_update(DPID\_SWITCH,1); //Boolean data reporting mcu\_dp\_value\_update(DPID\_TEMPER\_SET,25); //Value data reporting mcu\_dp\_string\_update(DPID\_DAY,"1234",4); //String data reporting

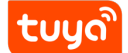

#### 4.4.3 DP data delivery

Each deliverable DP has an independent data delivery processing function in the protocol.c file. The function format is dp\_download\_xxx\_handle(), and xxx indicates a deliverable DP. After the function parses a DP, the MCU performs logical control in the corresponding position. The following shows an example of receiving switch data.

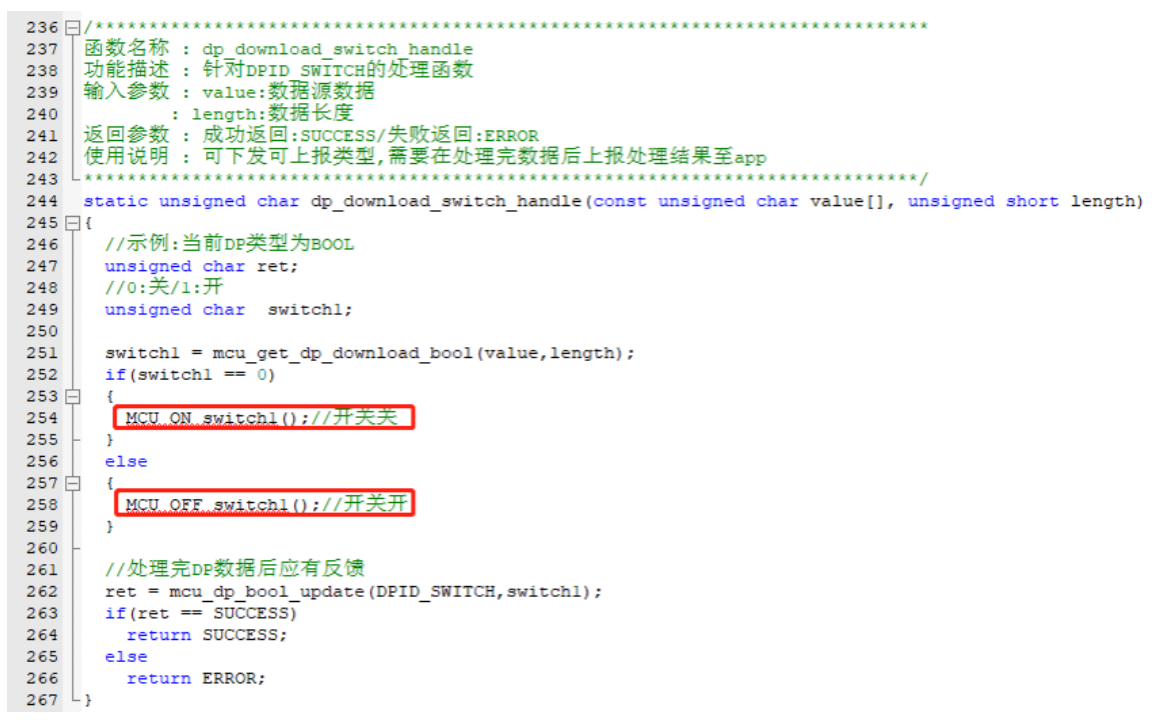

The MCU uses MCU\_ON\_switch1() and MCU\_OFF\_switch1() to turn on and off a switch, respectively. When the device status is changed under non-App control, the MCU invokes mcu\_dp\_bool\_update(DPID\_SWITCH\_1,switch\_1) to upload the real status of the switch. Typically, the receiving processing function automatically invokes the function.

## 4.5 Optimize the network configuration and indicator functions.

Skip this section if processing by the Wi-Fi module is used. When protocol migration is successful, the network configuration command and indicator function need to be optimized for network configuration. In mode of cooperative processing by the Wi-Fi module and MCU, the MCU can select the network configuration triggering and indication modes based on actual requirements. Typically, network configuration is triggered by the Wi-Fi reset button and indicated by quick or slow blinking of the Wi-Fi indicator. We recommend that you enable both network configuration modes for your product. Smart network configuration mode: The operation is simple and convenient, and the Wi-Fi indicator blinks quickly. AP network configuration mode: Network configuration is reliable, and the Wi-Fi indicator blinks slowly.

# 4.5.1 Network configuration command

The network configuration command can be implemented by the mcu\_reset\_wifi() and mcu\_set\_wifi\_mode() functions. Typically, these two functions are invoked in the button processing function after the button is pressed for network configuration. After mcu\_reset\_wifi() is invoked, the Wi-Fi module is reset and the previous network configuration information is cleared. The function invoking also triggers a switchover between the AP and smart network configuration modes.

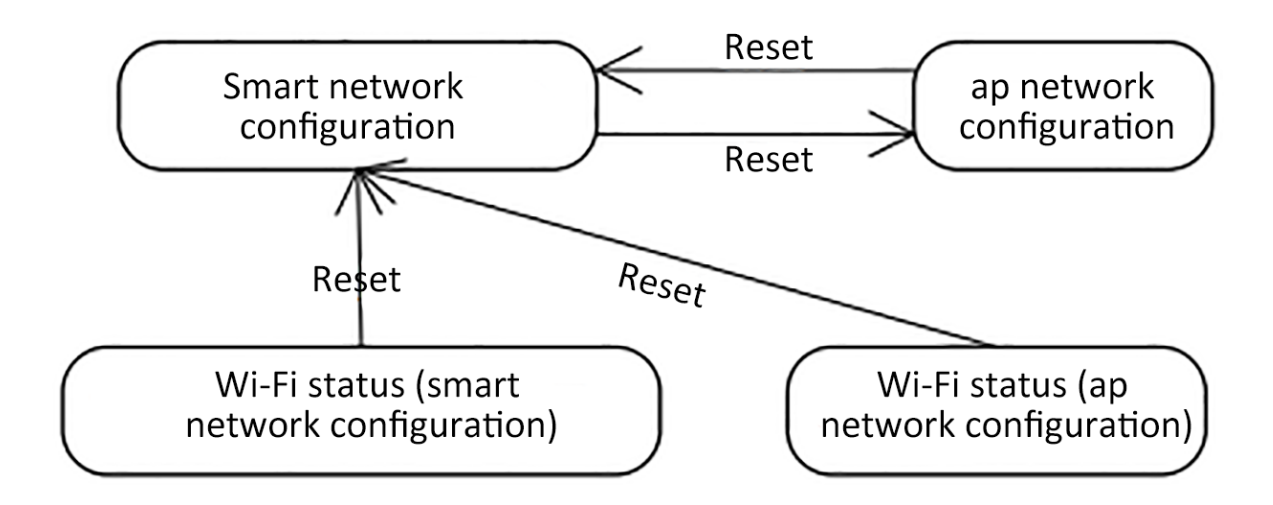

After mcu\_set\_wifi\_mode() with parameter SMART\_CONFIG or AP\_CONFIG is invoked, the network configuration information is cleared, and smart or AP network configuration mode is used. This function has the same function as the mcu\_reset\_wifi() function. You can select one as needed.

# 4.5.2 Network configuration indication

Typically, the mcu\_get\_wifi\_work\_state() function is invoked at while(1) to return the Wi-Fi status. Then, you write the indicator blinking mode in based on the Wi-Fi status.

| Device<br>Network<br>Connection<br>Status | Description                                                                        | Status<br>Value | LED Indicator<br>Status                          |
|-------------------------------------------|------------------------------------------------------------------------------------|-----------------|--------------------------------------------------|
| State 1                                   | Smart network configuration                                                        | 0x00            | The indicator<br>blinks at 250 ms<br>intervals.  |
| State 2                                   | AP network configuration                                                           | 0x01            | The indicator<br>blinks at 1500 ms<br>intervals. |
| State 3                                   | The Wi-Fi is configured. However,<br>the device fails to connect to the<br>router. | 0x02            | The indicator is off.                            |
| State 4                                   | The Wi-Fi is configured, and the device successfully connects to the router.       | 0x03            | The indicator is steady on.                      |
| State 5                                   | The device connects to the router and cloud.                                       | 0x04            | The indicator is steady on.                      |
| State 6                                   | The Wi-Fi device is in low power consumption mode.                                 | 0x05            | The indicator is off.                            |

Invoke the mcu\_get\_wifi\_work\_state() function to obtain the Wi-Fi status. The function architecture is as follows: tuyດັ

```
1 void main(void)
 2
   {
 3
        . . .
4
5
        while(1)
6
        {
7
            switch(mcu_get_wifi_work_state())
8
            {
9
                case SMART_CONFIG_STATE:
10
                //smart config configuration state: LED flash quickly; the
                   user needs to complete the configuration
11
                break;
12
                case AP_STATE:
13
                //AP configuration state: LED flash slowly
14
               break;
15
                case WIFI_NOT_CONNECTED:
16
                //Wi-Fi configuration is finished; the router is being
                   connected to; LED keeps long dark
17
                break;
18
                case WIFI_CONNECTED:
19
                //The router is successfully connected to; LED keeps long
                   bright
20
                break:
21
                default:break;
22
            }
23
            . . .
24
       }
25 }
```

# 4.6 Optimize the product testing function.

Notes: product test is used only in production, and it is mainly used to test the Wi-Fi function of modules and the communication capability of module and control panel.

The test requires no network connection, and the product test process is triggered by pressing button. The test process takes about 5s.

# Note:

1. There shall be as less routers as possible to speed up test of products. 2. Please wait for 2 seconds after the system is connected to the power supply so that the module is started. 3. Product test is not required in daily use.

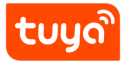

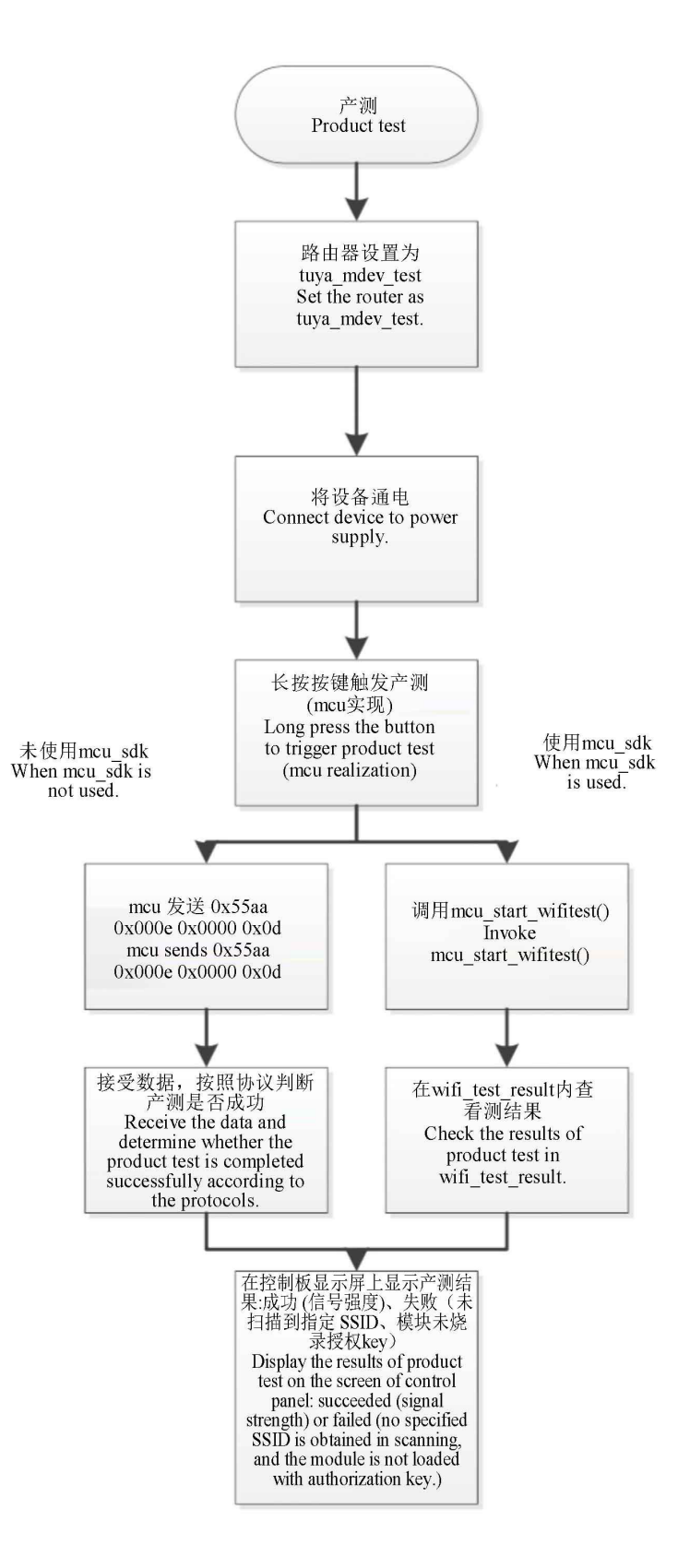

Figure 1: cmd-markdown-logo

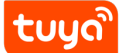

## 4.6.1 Preparation

One 2.4G wireless router and power supply, and network connection is not required. The SSID of router will be set to **tuya\_mdev\_test**, and it will be placed in the work-shop of the production line.

## 4.6.2 Connect the device to be tested to the power supply.

#### 4.6.3 Trigger the product test.

mcu will press button and hold it to trigger product test (the trigger mode is realized by mcu, it is recommended to use key combination that is uncommon or press some keys for a long period to trigger product test function).

Then the following interfaces will be invoked to trigger product test:

- When mcu\_sdk is used, mcu invokes mcu\_start\_Wi-Fi test()
  - When mcu\_sdk is not used, mcu sends0x55 0xaa 0x00 0x0e 0x0000 0x0d

#### 4.6.4 Check results of test

The following methods can be used to check test results based on whether the mcu\_sdk provided by Tuya is used.

mcu\_sdk is used. Check results of tests in the wifi\_test\_result()function of the protocol.c file.

```
1 void wifi_test_result(unsigned char result,unsigned char rssi)
2 {
```

#error "Please add your own codes for successful or failed Wi-Fi function test and delete this line when codes are added."

if(result == 0) { //Test failed if(rssi == 0x00) { //The tuya\_mdev\_test router is not found in the scanning, please check it } else if(rssi == 0x01) { //The module is not authorized } } else { //Test succeeded //rssi represents signal strength (0-100, 0 represents the weakest signal, and 100 represents the strongest signal) } }

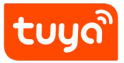

| mcu_sak is not used Check results of lests according to received data | mcu_s | dk is not used | Check results of tests | according to received data |
|-----------------------------------------------------------------------|-------|----------------|------------------------|----------------------------|
|-----------------------------------------------------------------------|-------|----------------|------------------------|----------------------------|

|                                                       | MCU上<br>报 | 0x55aa | 0x00 | 0x0e | 0x0000 |                                                                                                    | 0x0d |
|-------------------------------------------------------|-----------|--------|------|------|--------|----------------------------------------------------------------------------------------------------|------|
| WiFi功能 产测<br>( 注: 扫描 tu<br>ya_mde v_test<br>的 指定SSID) | 模块<br>发送  | 0x55aa | 0x00 | 0x0e | 0x0002 | 数据长度为2字节: Data[0]:0x<br>00失败,0x01成功;当Data[0]<br>为0x01,即成功时,Data[1]表<br>示信号强度(0-100,0信号最差<br>,100信号最强)当Data[0]为0x0<br>0,即失败时,Data[1]为0x00<br>表示未扫描到指定的ssid,Dat<br>a[1]为0x01表示模块未烧录授<br>权key | 校验和  |

## Figure 2: cmd-markdown-logo

#### 4.6.5 Display test results

The tests have three kinds of test results, and test results will be displayed on the display screen of the control panel.

- 1. Signal strength
- 2. The tuya\_mdev\_test router is not found in the scanning, please check it
- 3. he module is not authorized